# PC Maintenance

Michael Hutchinson

Updated 02/23/2020

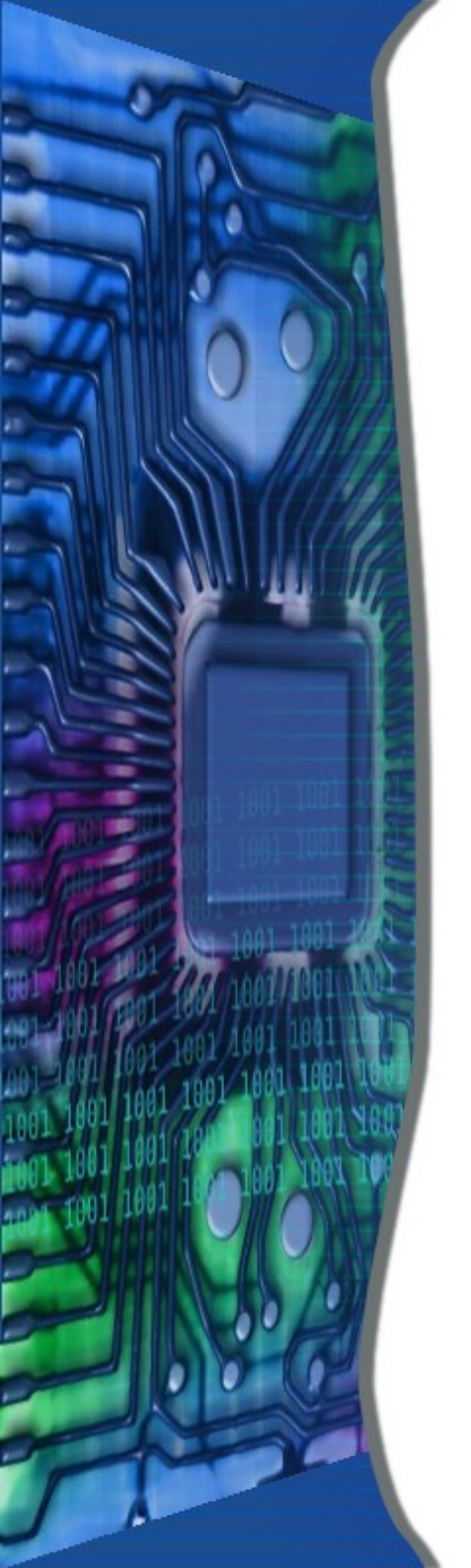

# Types of Maintenance

- Boot Speed
- Computer Maintenance

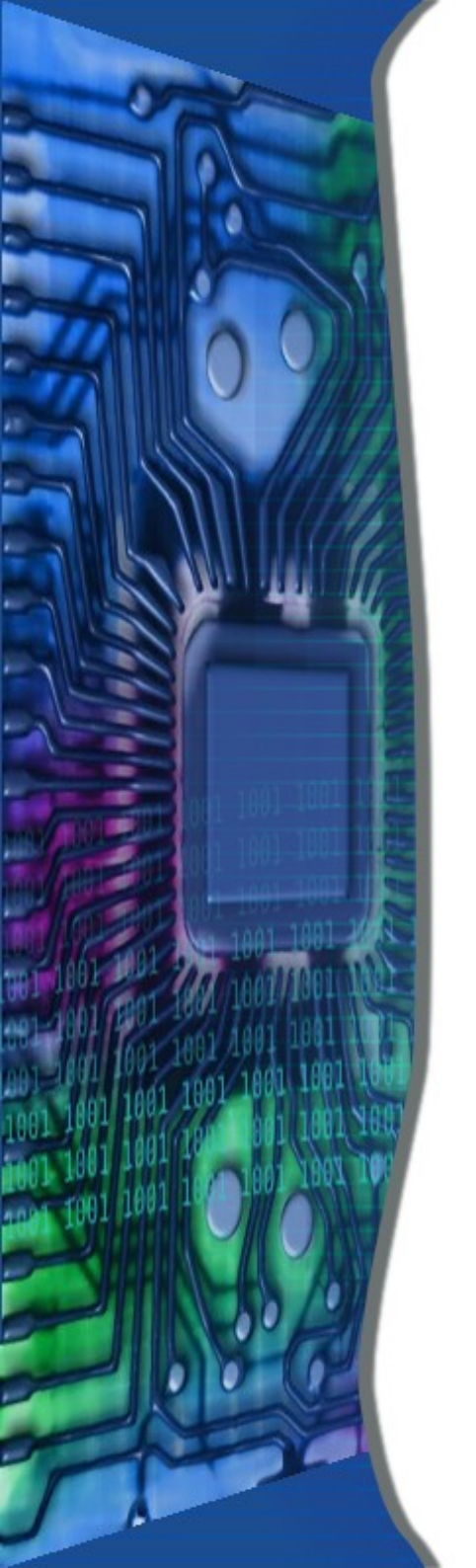

# Boot Speed

- Number of Programs Loading
  - msconfig
  - CCleaner
  - Revo Uninstaller

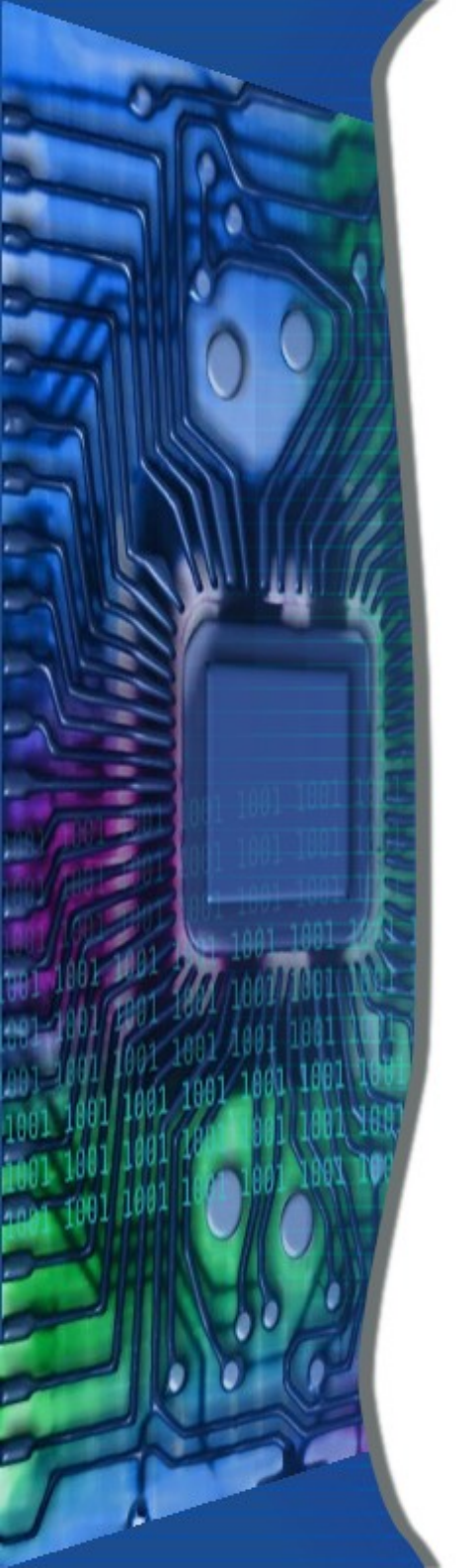

## • Download from Site

See handout

2/23/20

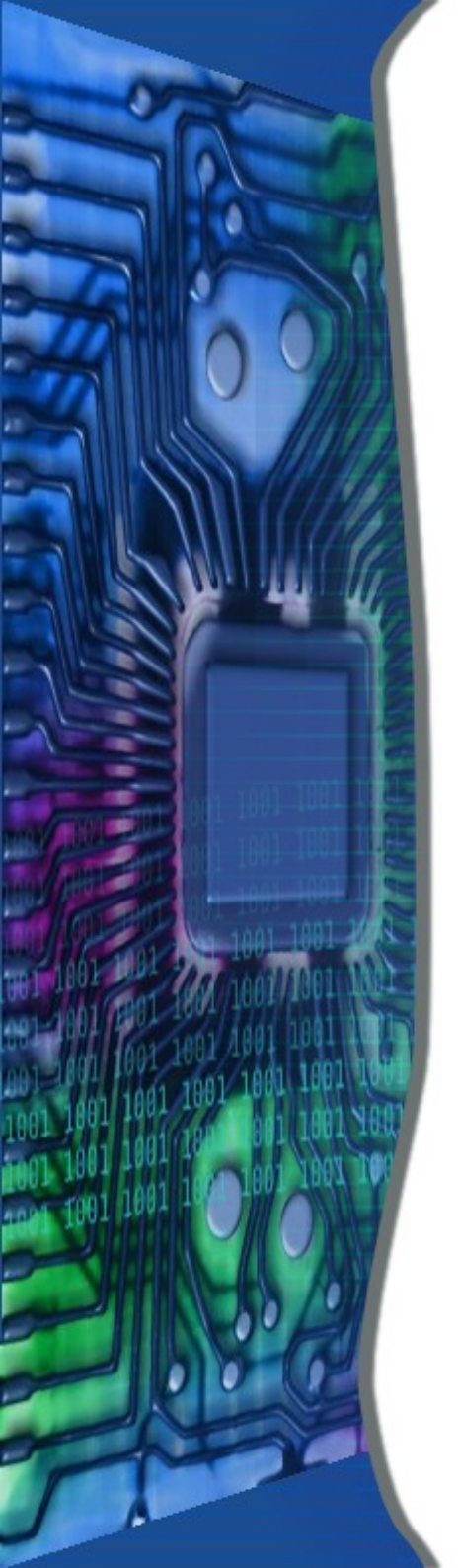

## • Double click the Revo icon

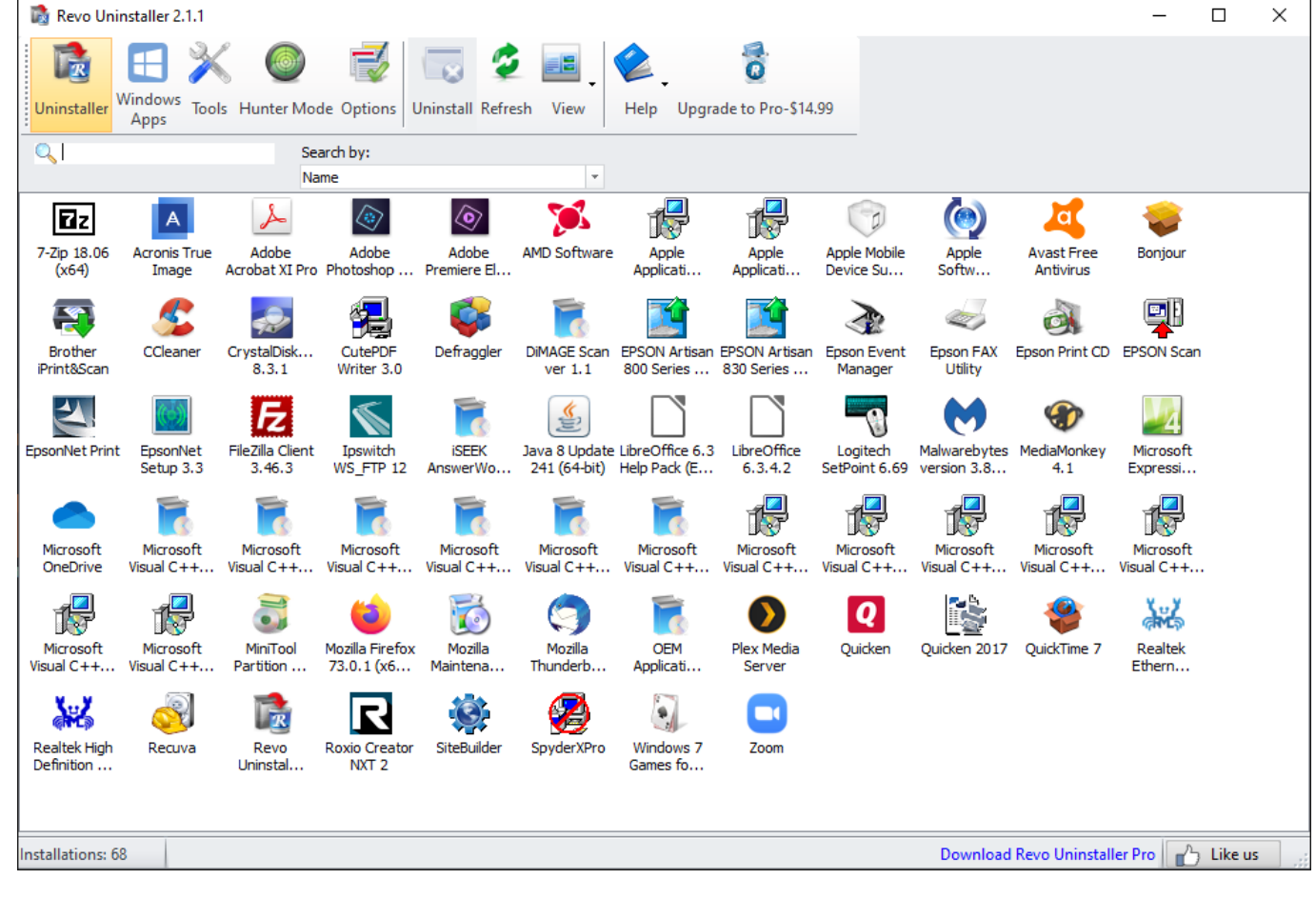

2/23/20

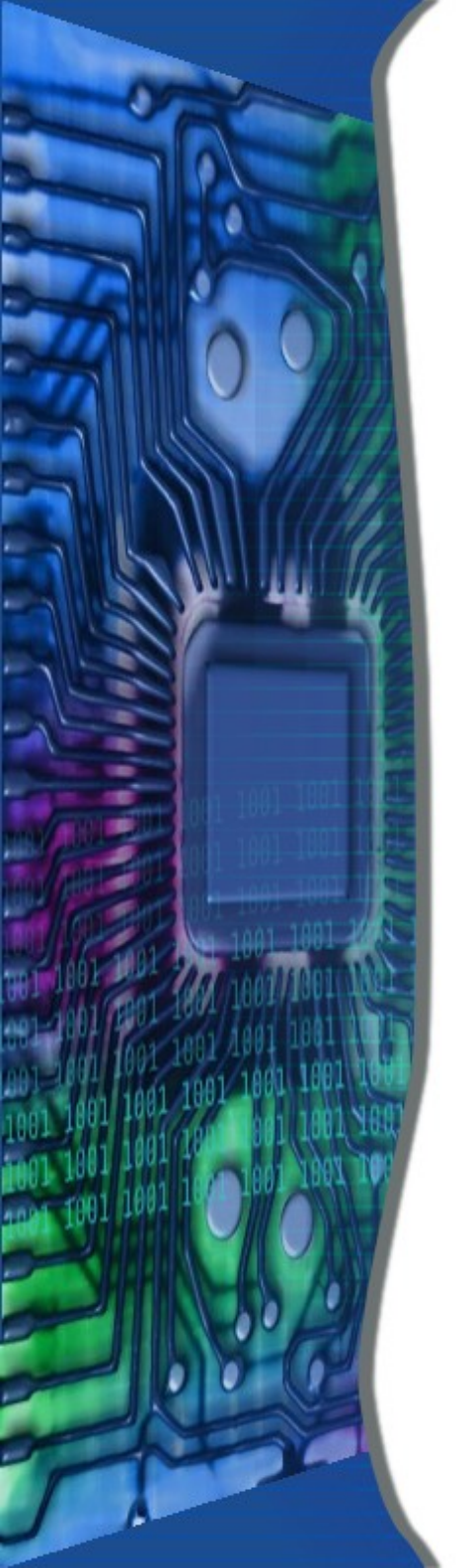

• Click on Tools Button

### Click on Autorun Manager Button

| installer Wir           | Holows Tools Hunter Mode Options Run Kill Remove H | lelp Upgrade to Pro-\$14.99                          |                             |
|-------------------------|----------------------------------------------------|------------------------------------------------------|-----------------------------|
| A                       | Startup Name                                       | Launch Path                                          | Description                 |
| 8                       | Location : All Users Startup                       |                                                      |                             |
| Autorun<br>Manager      | S SpyderUtility.Ink                                | C:\Program Files (x86)\Datacolor\SpyderXPro\Utility\ | (c)2018 Datacolor           |
|                         | Location : Registry: HKCU Run                      |                                                      |                             |
| lunk Files<br>Cleaner   | 🚺 🗹 Plex Media Server                              | "C:\Program Files (x86)\Plex\Plex Media Server\Plex  | Plex Media Server           |
| <u>- 1</u>              | EPSON Artisan 830 Series                           | C:\windows\system32\spool\DRIVERS\x64\3\E_IATIGX     | EPSON Status Monitor 3      |
| Vindows<br>Tools        | Location : Registry: HKCU RunOnce                  |                                                      |                             |
| 5                       | Delete Cached Update Binary                        | C:\WINDOWS\system32\cmd.exe /q /c del /q "C:\Use     | Windows Command Processor   |
| Browsers<br>Cleaner     | Delete Cached Standalone Update Binary             | C:\WINDOWS\system32\cmd.exe/q/c del/q "C:\Use        | Windows Command Processor   |
| 23                      | Uninstall 19.222.1110.0006\amd64                   | C:\WINDOWS\system32\cmd.exe /q /c rmdir /s /q "C     | Windows Command Processor   |
| osoft Office<br>Cleaner | Charles Uninstall 19.222.1110.0006                 | C:\WINDOWS\system32\cmd.exe /q /c rmdir /s /q "C     | Windows Command Processor   |
| 2                       | Location : Registry: HKLM 32bit Run                |                                                      |                             |
| Vindows<br>Cleaner      | A TruelmageMonitor.exe                             | C:\Program Files (x86)\Acronis\TruelmageHome\True    | Acronis True Image 2019     |
|                         | AcronisTibMounterMonitor                           | C:\Program Files (x86)\Common Files\Acronis\TibMo    | Acronis TIB Mounter Monitor |
| vidence<br>Remover      | APSDaemon                                          | "C:\Program Files (x86)\Common Files\Apple\Apple     | Apple Push                  |
|                         | C17A                                               | C:\WINDOWS\twain_32\Brimc17a\Common\TwDsUiL          |                             |
| recoverable<br>Delete   | CC4 ControlCenter4                                 | C:\Program Files (x86)\ControlCenter4\BrCcBoot.exe   | ControlCenter Launcher      |
|                         |                                                    |                                                      |                             |

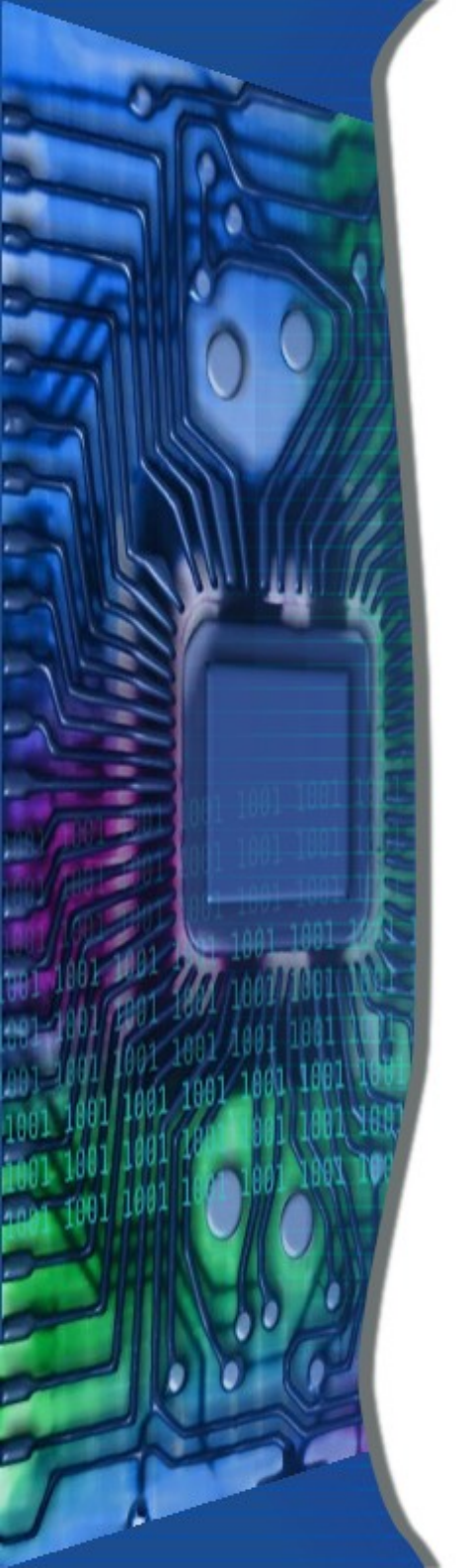

• Uncheck to Remove from Start

## • Right Click to Google

| 🗋 Revo Uninsta              | aller 2.1.1                             |                                                      | – 🗆 X                       |
|-----------------------------|-----------------------------------------|------------------------------------------------------|-----------------------------|
| Uninstaller A               | dows<br>pps                             | lp Upgrade to Pro-\$14.99                            |                             |
|                             | Startup Name                            | Launch Path                                          | Description                 |
| 8                           | Location : All Users Startup            |                                                      |                             |
| Manager                     | SyderUtility.Ink                        | C:\Program Files (x86)\Datacolor\SpyderXPro\Utility\ | (c)2018 Datacolor           |
|                             | 🖃 Location : Registry: HKCU Run         |                                                      |                             |
| Junk Files<br>Cleaner       | 🜔 🗹 Plex Media Server                   | "C:\Program Files (x86)\Plex\Plex Media Server\Plex  | Plex Media Server           |
| <u></u>                     | EPSON Artisan 830 Series                | C:\windows\system32\spool\DRIVERS\x64\3\E_IATIGX     | EPSON Status Monitor 3      |
| Windows<br>Tools            | Location : Registry: HKCU RunOnce       |                                                      |                             |
| 5                           | Delete Cached Update Binary             | C:\WINDOWS\system32\cmd.exe /q /c del /q "C:\Use     | Windows Command Processor   |
| Browsers<br>Cleaner         | Delete Cached Standalone Update Binary  | C:\WINDOWS\system32\cmd.exe /q /c del /q "C:\Use     | Windows Command Processor   |
| 28                          | Image: Uninstall 19.222.1110.0006\amd64 | C:\WINDOWS\system32\cmd.exe/q/c rmdir/s/q "C         | Windows Command Processor   |
| Microsoft Office<br>Cleaner | C Uninstall 19.222.1110.0006            | C:\WINDOWS\system32\cmd.exe /q /c rmdir /s /q "C     | Windows Command Processor   |
| <b>E</b>                    | 🖃 Location : Registry: HKLM 32bit Run   |                                                      |                             |
| Windows<br>Cleaner          | A 🗹 TruelmageMonitor.exe                | C:\Program Files (x86)\Acronis\TruelmageHome\True    | Acronis True Image 2019     |
| 8                           | ✓ ✓ AcronisTibMounterMonitor            | C:\Program Files (x86)\Common Files\Acronis\TibMo    | Acronis TIB Mounter Monitor |
| Evidence<br>Remover         | APSDaemon                               | "C:\Program Files (x86)\Common Files\Apple\Apple     | Apple Push                  |
|                             | C17A                                    | C:\WINDOWS\twain_32\Brimc17a\Common\TwDsUiL          |                             |
| Unrecoverable<br>Delete     | <c4<br>I ControlCenter4</c4<br>         | C:\Program Files (x86)\ControlCenter4\BrCcBoot.exe   | ControlCenter Launcher      |
|                             | ■                                       |                                                      | ►                           |
| Items: 51 Enab              | led: 34                                 |                                                      |                             |

2/23/20

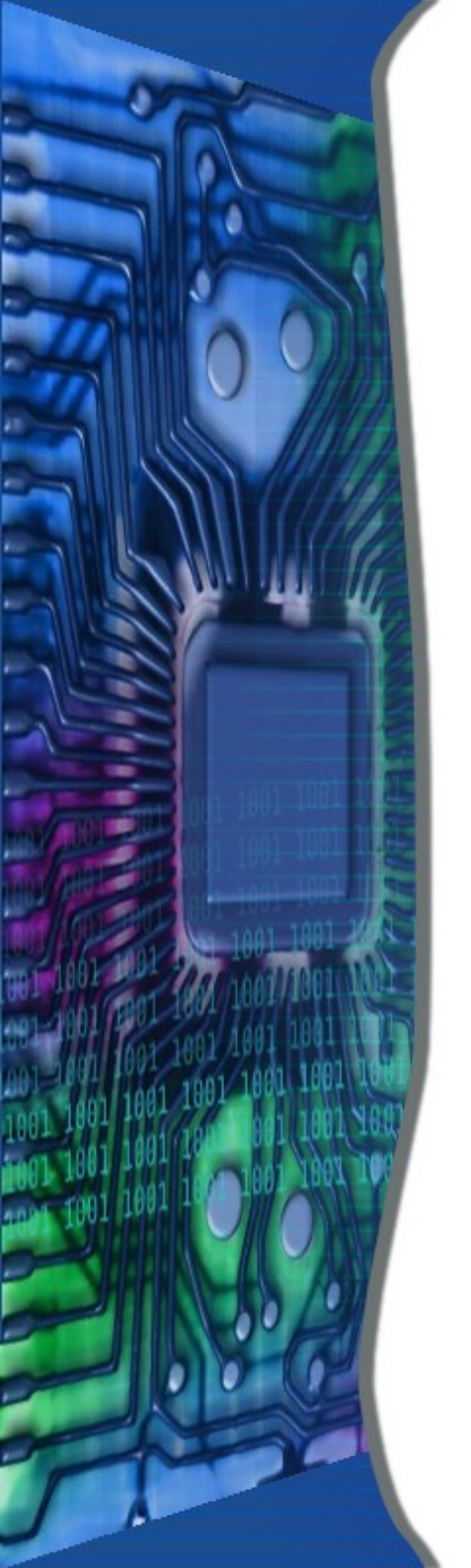

# **Computer Maintenance**

- Unused Programs
- Remove Junk
- Disk Maintenance
- Disk Fragmentation

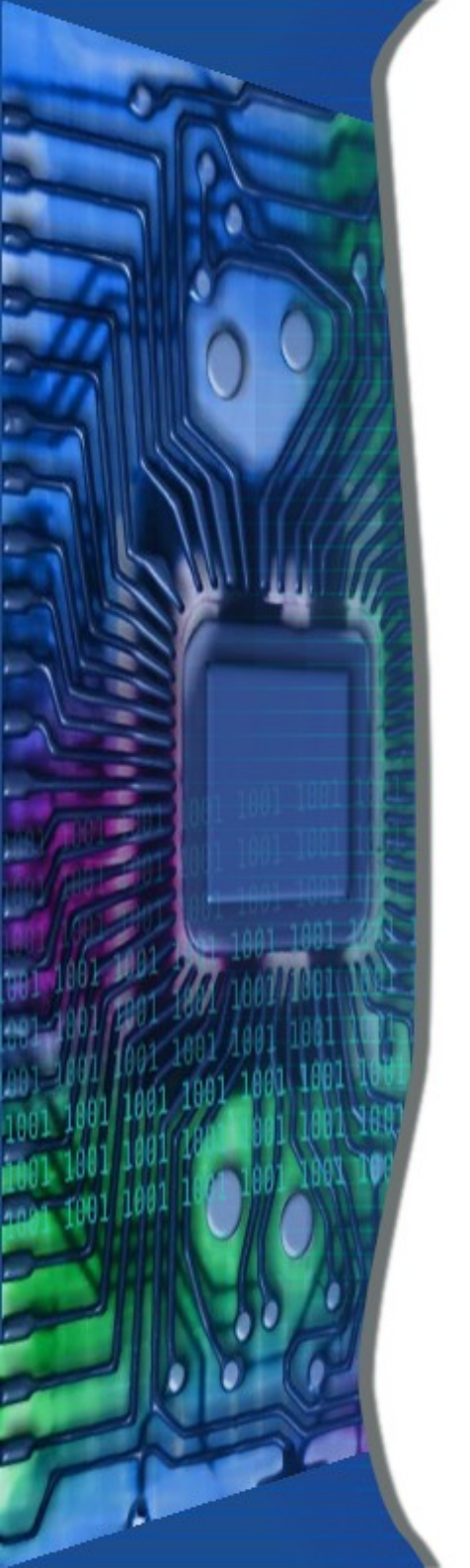

# •<u>Unused Programs</u>

- Windows Control Panel
  - Programs and Features
- CCleaner
- Revo Uninstaller

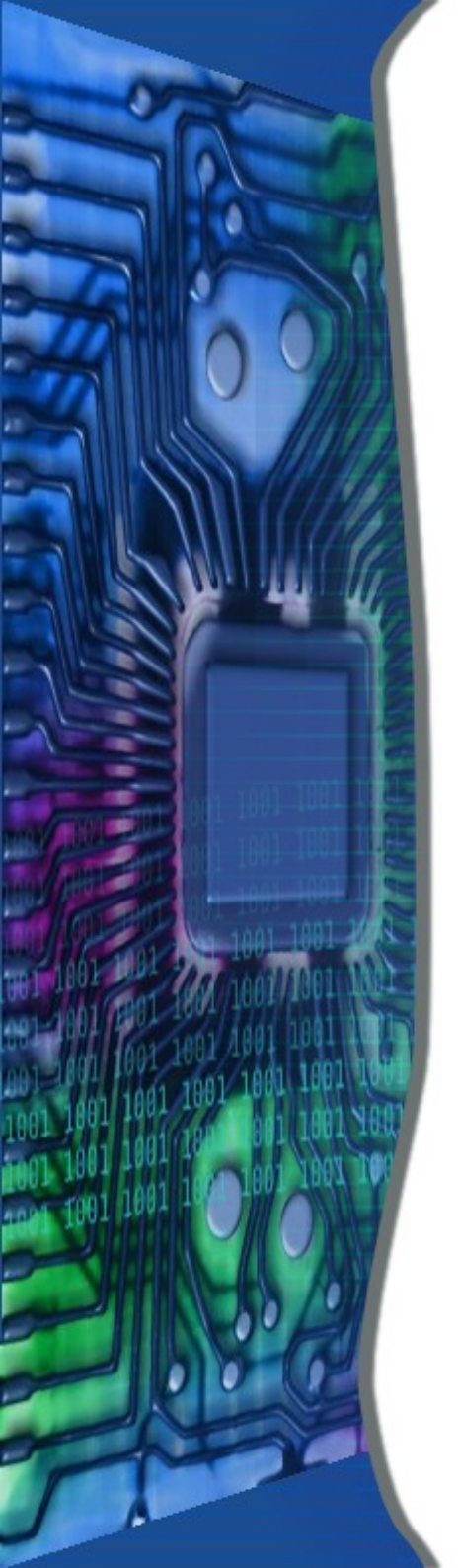

## • Double click the icon

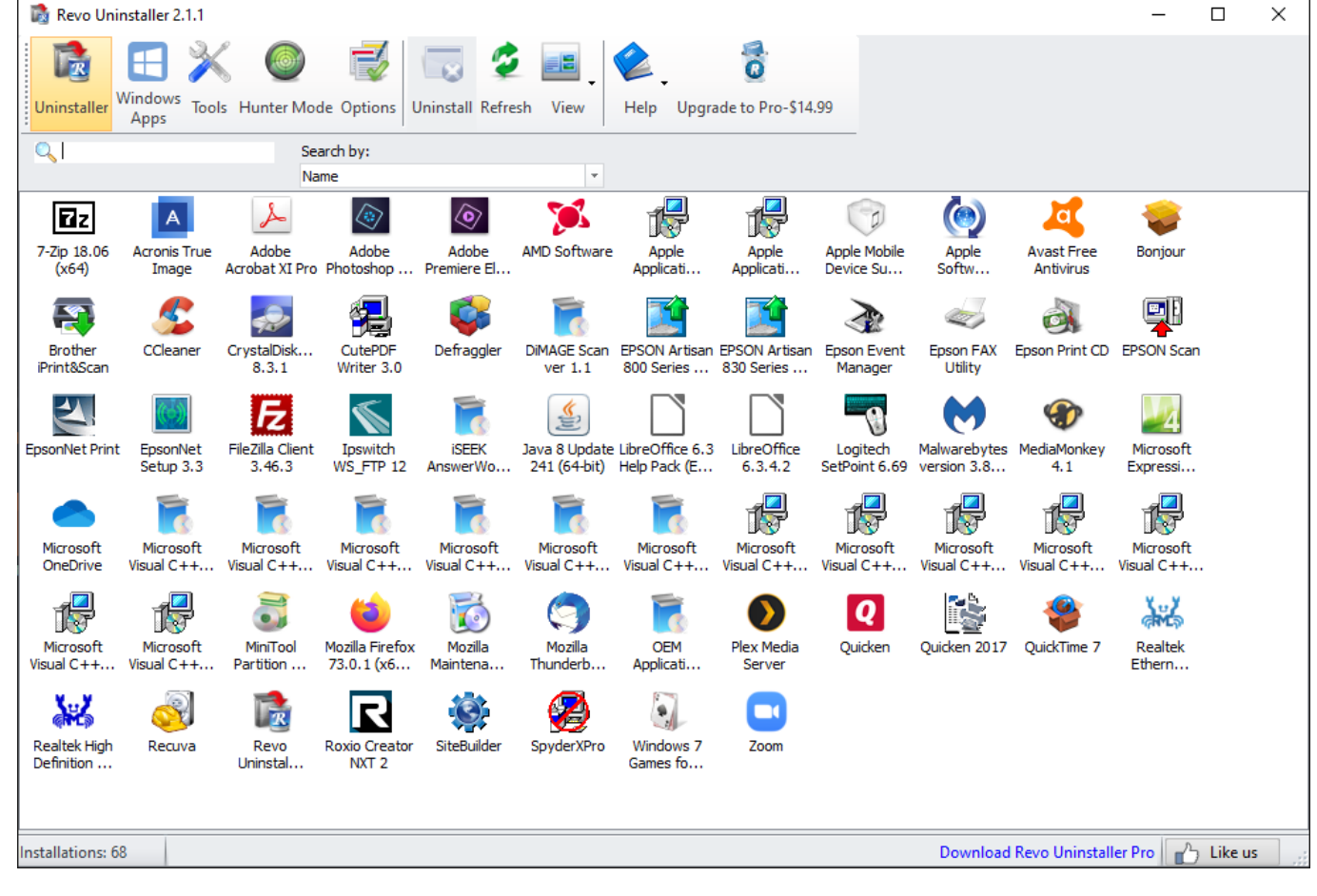

2/23/20

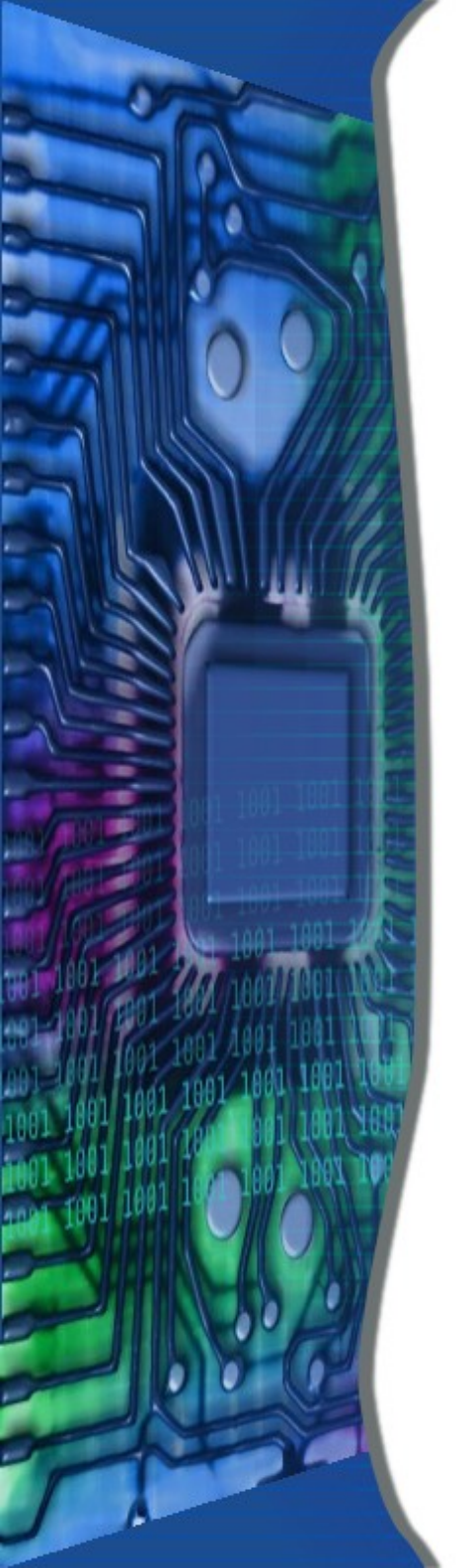

- Select a program to Uninstall
- Right Click to Google

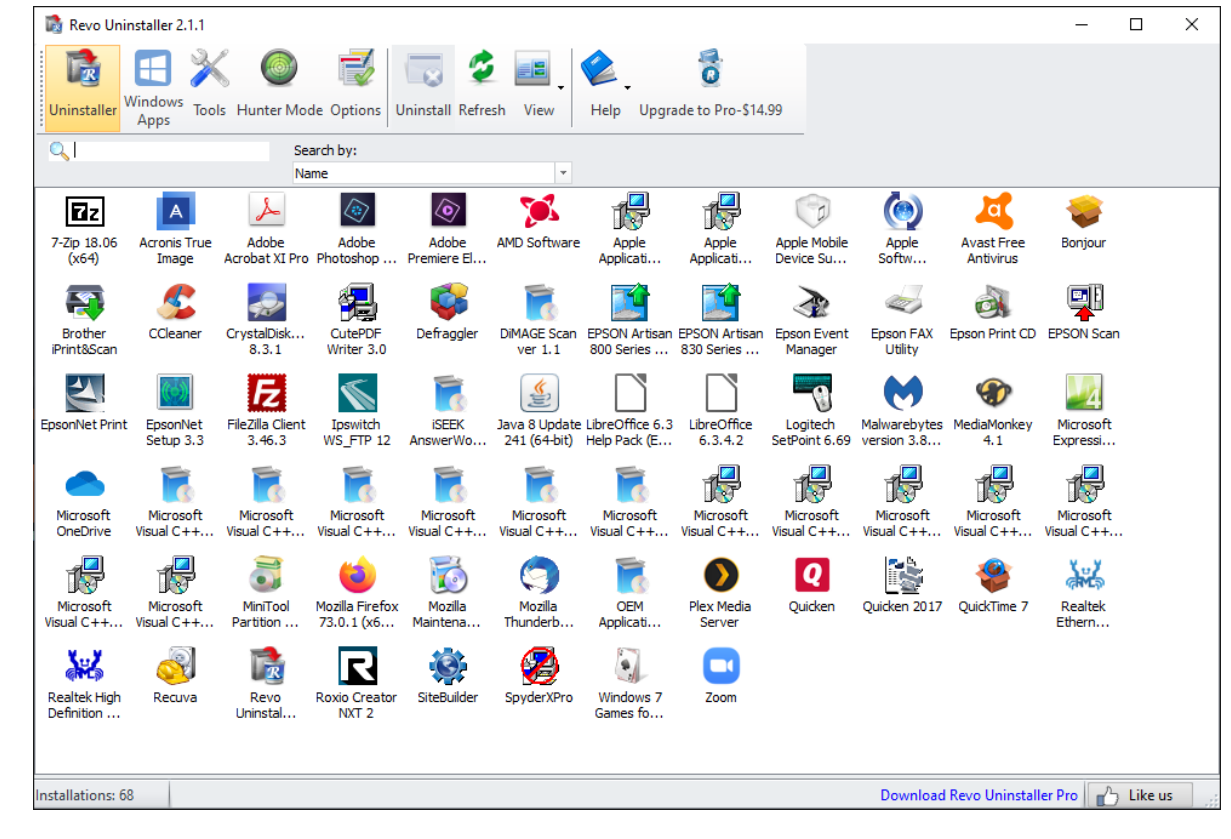

SLIDE 11

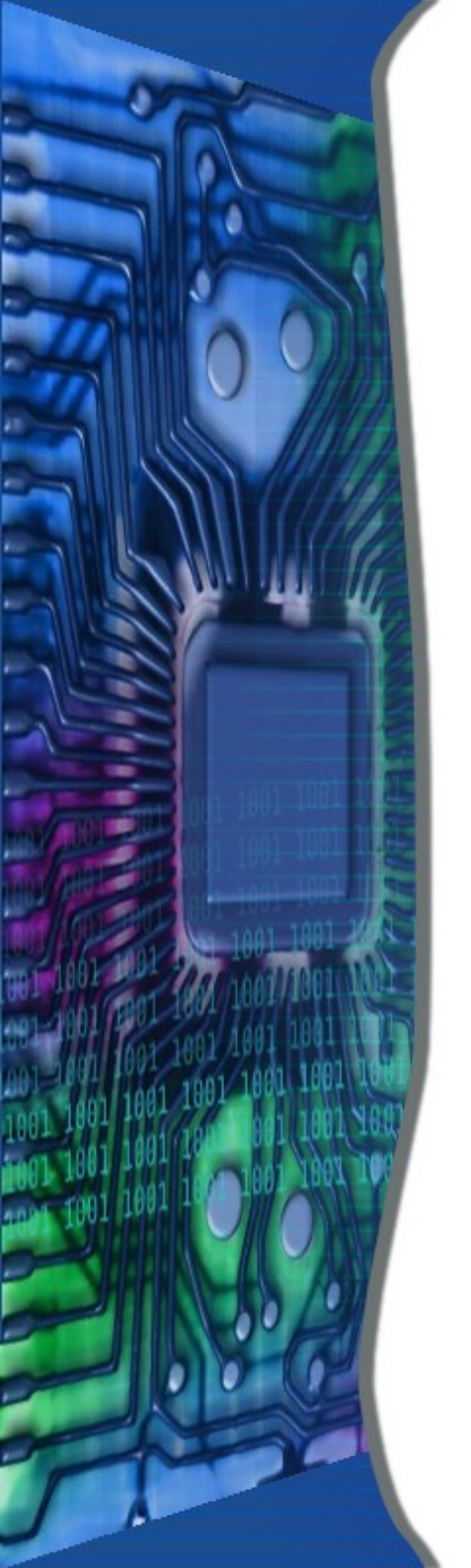

# •<u>Remove Junk</u>

- Windows Disk Cleanup
- CCleaner
- Revo Uninstaller

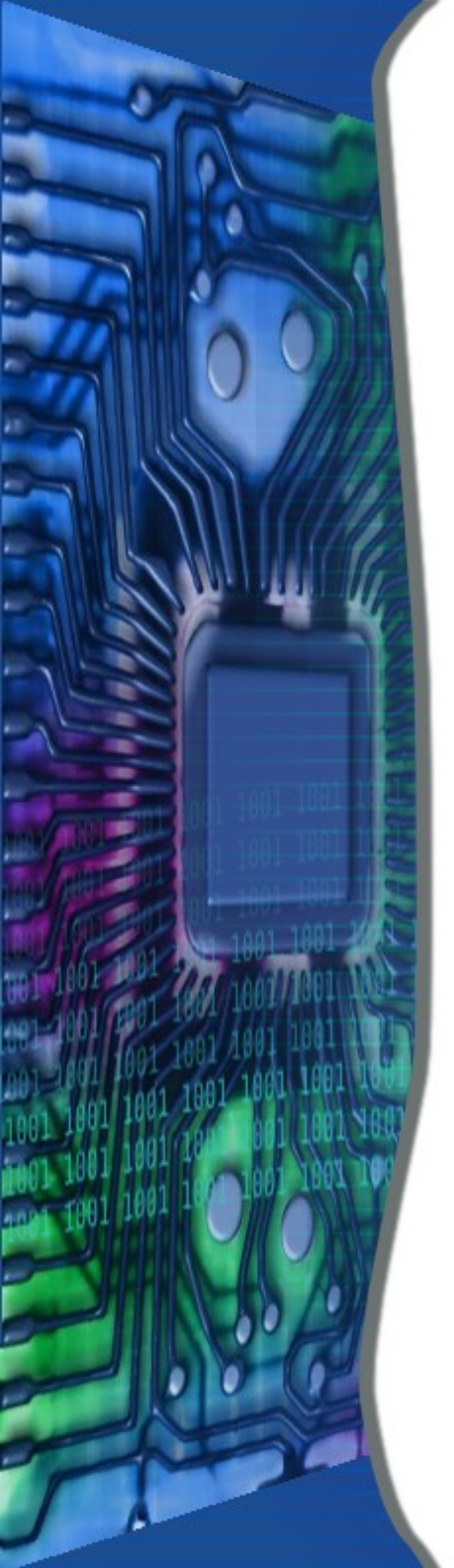

# •Windows Disk Cleanup

- Start in Windows 7
  - Start->All Programs->Accessories->System Tools->Disk Cleanup
- Start in Windows 8 & 10
  - Click on This PC icon
  - Right Click on Local Disk (C:)
  - Click on Properties
  - Click on "Disk Cleanup" button

| 💺 Windows (C:                                    | ) Properties                                   |                                 |                   | × |
|--------------------------------------------------|------------------------------------------------|---------------------------------|-------------------|---|
| Security                                         | Previo                                         | us Versions                     | Quota             |   |
| General                                          | Tools                                          | Hardware                        | Sharing           |   |
| ٩.                                               | Windows                                        |                                 |                   |   |
| Type:                                            | Local Disk                                     |                                 |                   |   |
| File system:                                     | NTFS                                           |                                 |                   |   |
| Used space                                       | e: 75,023                                      | ,556,608 bytes                  | 69.8 GB           |   |
| Free space                                       | : 431,442                                      | ,841,600 bytes                  | 401 GB            |   |
| Capacity:                                        | 506,466                                        | ,398,208 bytes                  | 471 GB            |   |
|                                                  |                                                | )                               |                   |   |
|                                                  | Dr                                             | ive C:                          | Disk Cleanup      |   |
| Compress th<br>Allow files or<br>file properties | is drive to save d<br>n this drive to hav<br>s | lisk space<br>ve contents index | ed in addition to |   |
|                                                  | OK                                             | Cancel                          | Apply             |   |

2/23/20

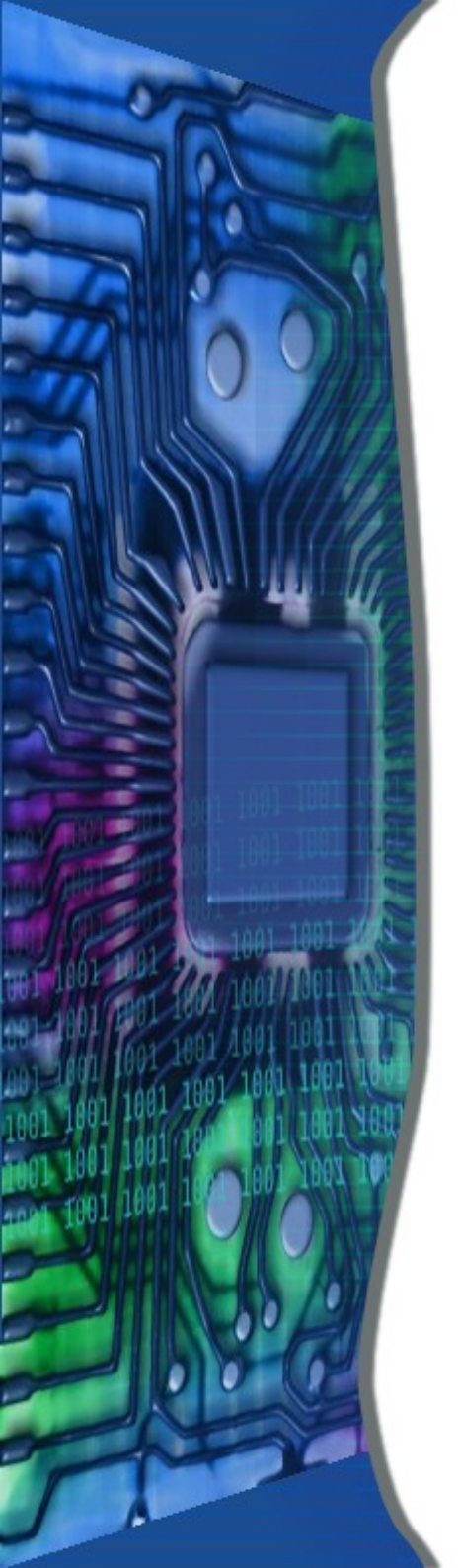

# •Windows Disk Cleanup

- If "Clean up System files" button is shown
- Click on it

| 🔚 Disk Cleanup for Windows (C:)                                                                                                    |                                                 | ×   |
|----------------------------------------------------------------------------------------------------|-------------------------------------------------|-----|
| Disk Cleanup                                                                                                    |                                                 |     |
| You can use Disk Cleanup to free up to 515 space on Windows (C:).                                                                                                    | MB of disk                                      |     |
| <u>Files to delete:</u>                                                                                                    |                                                 |     |
| Downloaded Program Files                                                                                                    | 0 bytes                                         | ^   |
| 🗹 🔒 Temporary Internet Files                                                                                                    | 7.20 MB                                         |     |
| Windows error reports and feedback di                                                                                                    | 8.82 MB                                         |     |
| 🗹 📄 DirectX Shader Cache                                                                                                    | 2.07 MB                                         |     |
| Delivery Optimization Files                                                                                                    | 63.6 MB                                         | ¥   |
| Total amount of disk space you gain:                                                                                                    | 515 N                                           | IB  |
| Description                                                                                                    |                                                 | - 1 |
| Downloaded Program Files are ActiveX controls and<br>downloaded automatically from the Internet when yo<br>pages. They are temporarily stored in the Download<br>Files folder on your hard disk. | d Java applets<br>ou view certai<br>led Program | n   |
| Clean up <u>s</u> ystem files                                                                                                    | <u>V</u> iew Files                              |     |
| ОК                                                                                                    | Cano                                            | el  |

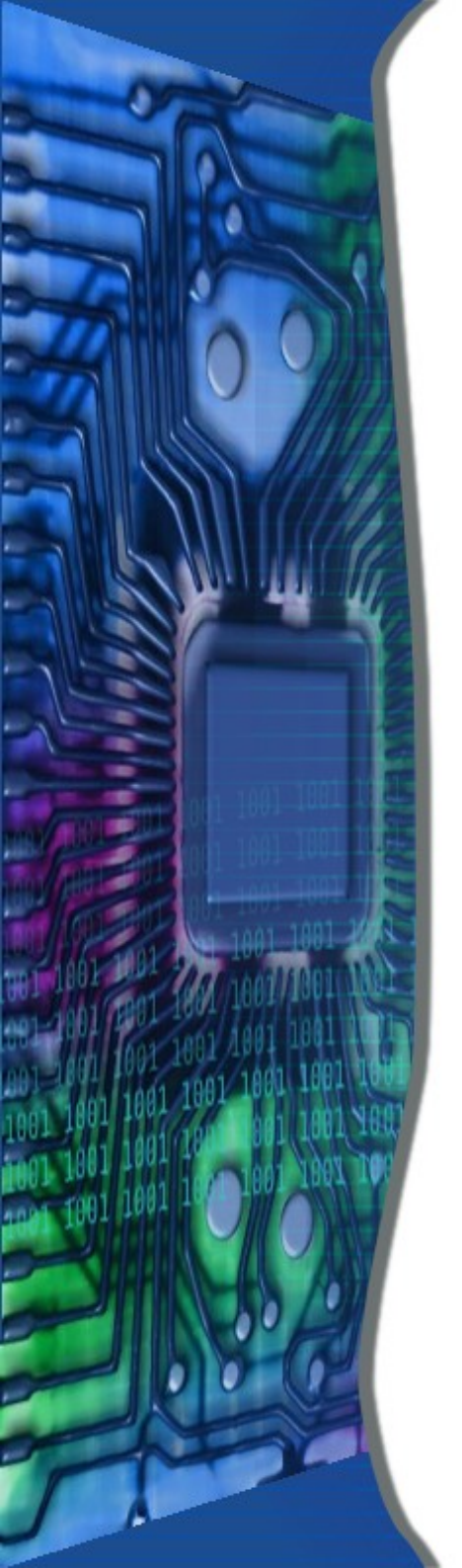

# •Windows Disk Cleanup

- Check <u>all</u> boxes then Click OK
- Click Delete Files

| 🔚 Disk Clean                                                                                 | up for Windows (C:)                                                                                                    |                                             | ×   |
|----------------------------------------------------------------------------------------------|----------------------------------------------------------------------------------------------------|---------------------------------------------|-----|
| Disk Cleanup                                                                                 | More Options                                                                                                    |                                             |     |
| You space                                                                                    | can use Disk Cleanup to free up to 515<br>ce on Windows (C:).                                                                                                    | MB of disk                                  |     |
| Files to delete                                                                              | e:                                                                                                    |                                             |     |
| 🔽 🖆 Wind                                                                                     | dows upgrade log files                                                                                                    | 116 KB                                      | ~   |
| 🗹 🔤 Dow                                                                                      | nloaded Program Files                                                                                                    | 0 bytes                                     |     |
| 🗹 🔒 Tem                                                                                      | porary Internet Files                                                                                                    | 7.20 MB                                     |     |
| 🗹 📄 Wind                                                                                     | dows error reports and feedback di                                                                                                    | 9.06 MB                                     |     |
| Direc                                                                                        | ctX Shader Cache                                                                                                    | 2.07 MB                                     | ¥   |
| Total amount<br>Description<br>Windows u<br>identify and<br>installation,<br>difficult to tr | of disk space you gain:<br>pgrade log files contain information that<br>I troubleshoot problems that occur during<br>upgrade, or servicing. Deleting these fil<br>roubleshoot installation issues. | 515 M<br>can help<br>Windows<br>es can make | it  |
|                                                                                              | ОК                                                                                                    | Cano                                        | cel |
| Disk Cle                                                                                     | anup                                                                                                    |                                             | ×   |

| Disk Cleanup                                             | × |
|----------------------------------------------------------|---|
| Are you sure you want to permanently delete these files? |   |
| Delete Files Cancel                                      |   |

2/23/20

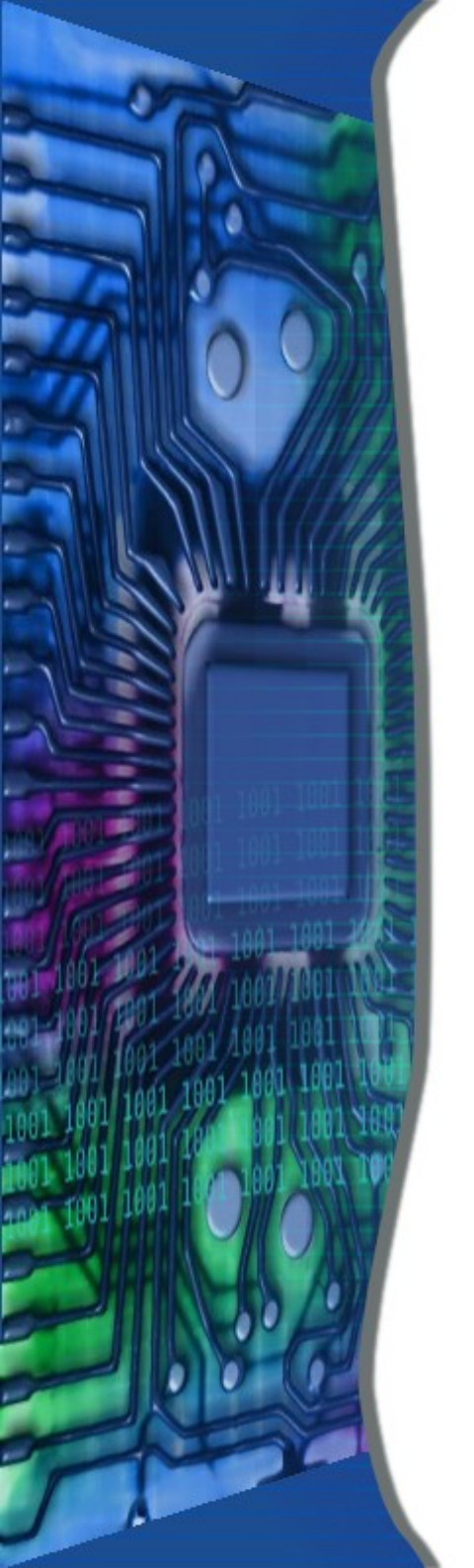

- Download from Site
  - See handout

2/23/20

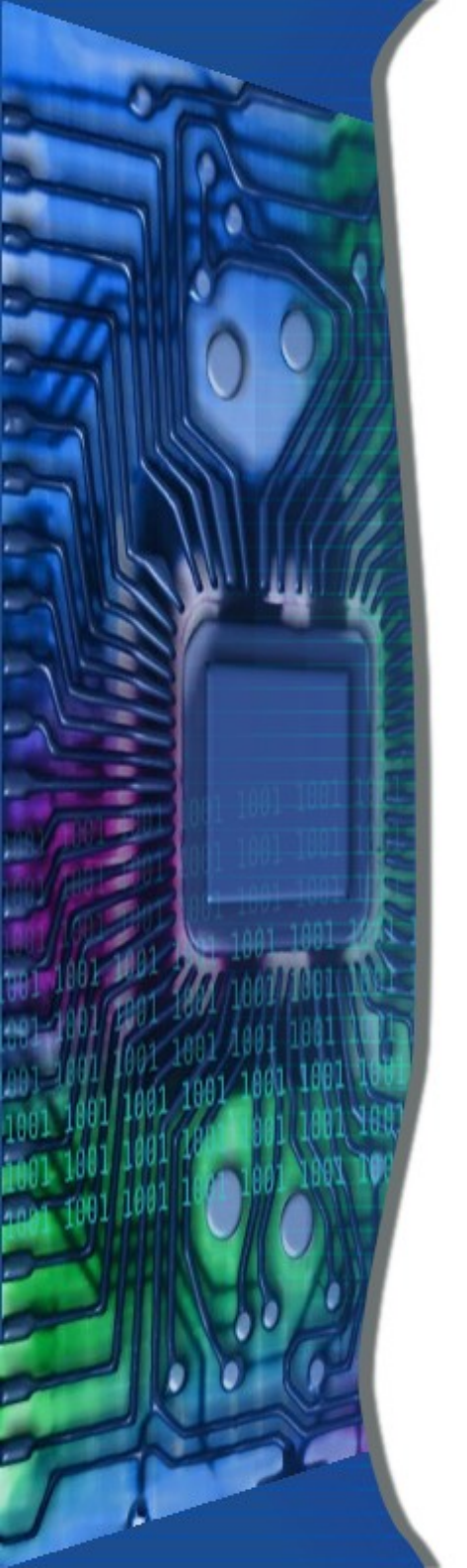

# • In Easy Clean Click on Analyze

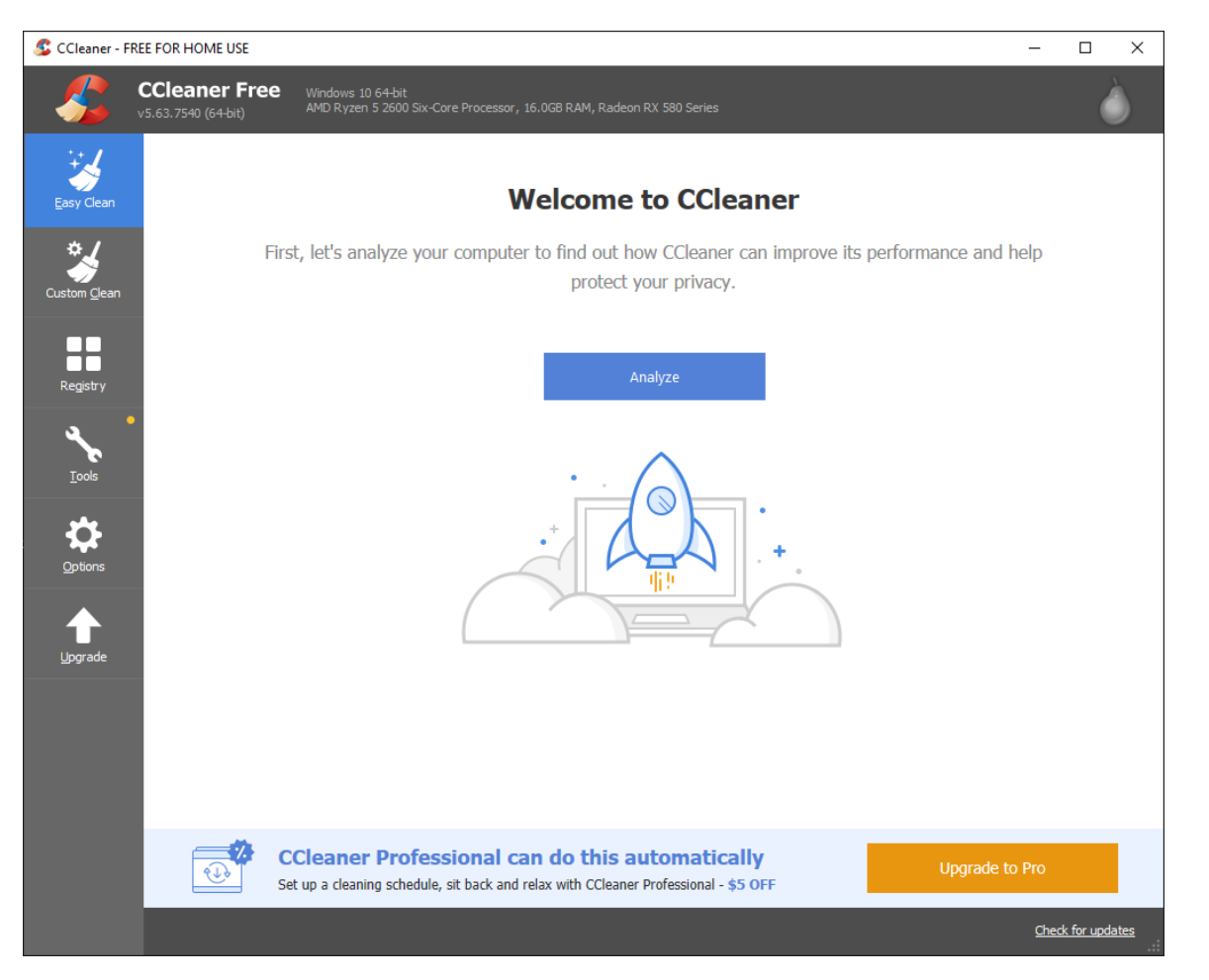

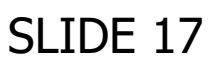

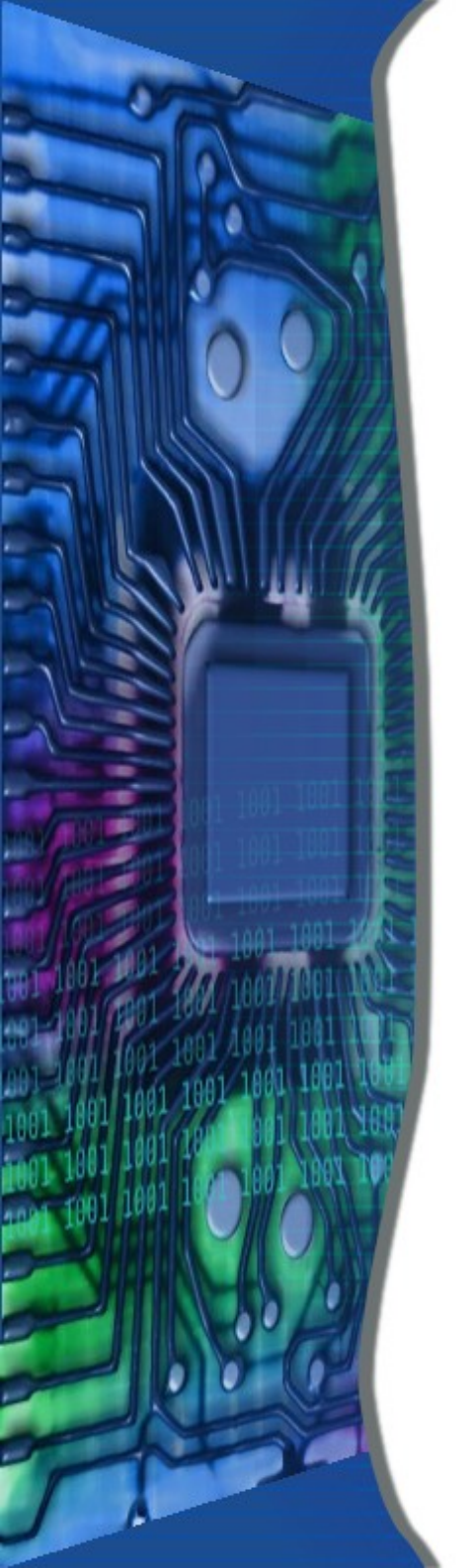

## • Click on Clean All button

| 🖇 CCleaner - F       | REE FOR HOME USE                     |                                                                 |                             |                 | -    |               |
|----------------------|--------------------------------------|-----------------------------------------------------------------|-----------------------------|-----------------|------|---------------|
|                      | CCleaner Free<br>v5.63.7540 (64-bit) | Windows 10 64-bit<br>AMD Ryzen 5 2600 Six-Core Processor, 16.0G | 3 RAM, Radeon RX 580 Series |                 |      | Ò             |
| Easy Clean           | 🖒 Start Over                         |                                                                 | ✓<br>Analysis Complete      |                 |      |               |
| Custom <u>C</u> lean |                                      | 3290 Track                                                      | to be safely removed from y | of Junk         |      |               |
| Registry             |                                      |                                                                 |                             |                 |      |               |
| <u>r</u> ools        |                                      | 3290 Trackers                                                   |                             | 1403 MB of Junk |      |               |
| 1<br>Upgrade         |                                      |                                                                 | Clean All                   |                 |      |               |
|                      |                                      |                                                                 |                             |                 |      |               |
|                      |                                      |                                                                 |                             |                 | Ched | c for updates |

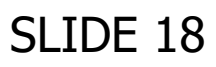

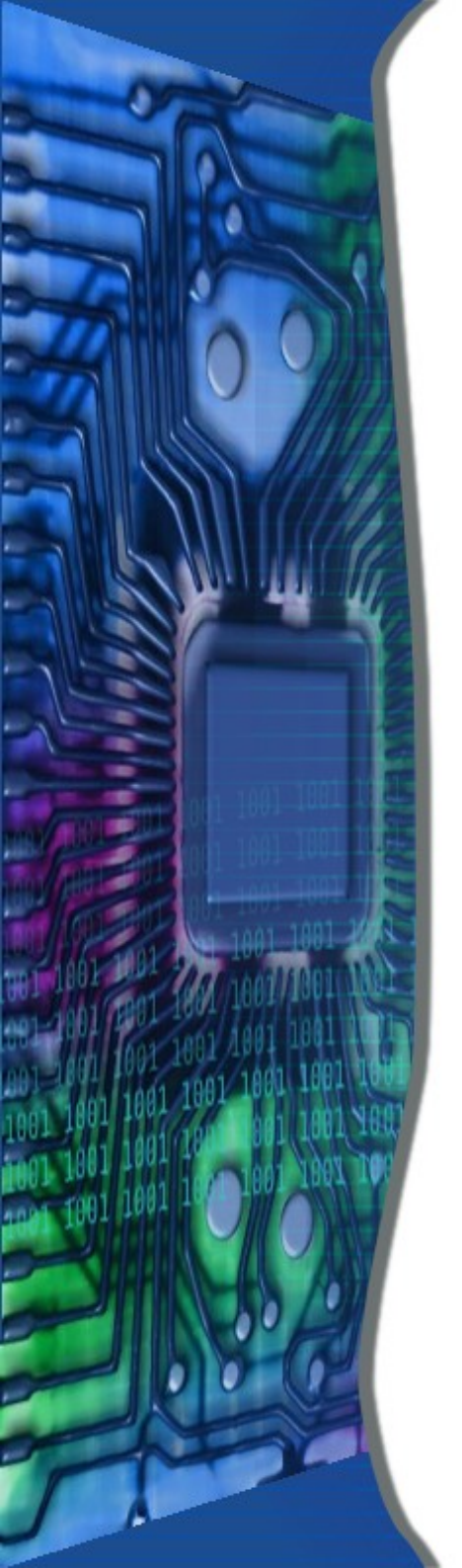

- Select Registry then "Scan for Issues"
- Click on "Fix selected issues..."
- Select not to Backup Registry
- Select "Fix All Selected Issues"

| 🟂 CCleaner - FRE                                           | E FOR HOME USE                                                                                                    |                                               |                                                                                                    | - 🗆 X                                                                                                    | :   |
|------------------------------------------------------------|----------------------------------------------------------------------------------------------------|-----------------------------------------------|----------------------------------------------------------------------------------------------------|----------------------------------------------------------------------------------------------------|-----|
|                                                            | CCleaner Free Windows 10 64-b<br>(5.63.7540 (64-bit) AMD Ryzen 5 260                                                                                                    | it<br>)0 Six-Co                               | re Processor, 16.0GB RAM, Rade                                                                                                    | con RX 580 Series                                                                                                    |     |
| Easy Clean<br>Custom Glean<br>Registry<br>Tools<br>Options | <ul> <li>Registry Cleaner</li> <li>Missing Shared DLIS</li> <li>Unused File Extensions</li> <li>ActiveX and Class Issues</li> <li>Type Libraries</li> <li>Applications</li> <li>Fonts</li> <li>Application Paths</li> <li>Help Files</li> <li>Installer</li> <li>Obsolete Software</li> <li>Run At Startup</li> <li>Start Menu Ordering</li> <li>MUI Cache</li> <li>Sound Events</li> <li>Windows Services</li> </ul> | <b>X X X X X X X X X X X X X X X X X X X </b> | Problem<br>Unused File Extension<br>Unused File Extension<br>Unused File Extension<br>Unused File Extension<br>Unused File Extension<br>Unused File Extension<br>Invalid Default Icon<br>Invalid Default Icon<br>Open with Application Issue<br>Open with Application Issue<br>Invalid Default Icon<br>Open with Application Issue<br>Open with Application Issue<br>Open with Application Issue<br>Open with Application Issue<br>Open with Application Issue<br>Open with Application Issue<br>Open with Application Issue | Data  Carv - crvfile                                                                                                    | ò   |
|                                                            |                                                                                                    | *<br>*<br>*                                   | Open with Application Issue<br>Open with Application Issue<br>Open with Application Issue<br>Open with Application Issue                                                                                                    | C: Program Files (Adobe Photoshop Elements 2020)PhotoshopElementsEditor.exe <sup>-</sup> %1 <sup>-</sup><br>"C: Program Files (Adobe Photoshop Elements 2020)PhotoshopElementsEditor.exe <sup>-*</sup> %1 <sup>-</sup><br>"C: Program Files (Adobe Photoshop Elements 2020)PhotoshopElementsEditor.exe <sup>-*</sup> %1 <sup>-*</sup> |     |
|                                                            |                                                                                                    | <<br><u>S</u> са                              | n for Issues                                                                                                    | Fix selected Issues<br>Check for updates                                                                                                    |     |
|                                                            |                                                                                                    |                                               |                                                                                                    |                                                                                                    | .:: |

SLIDE 19

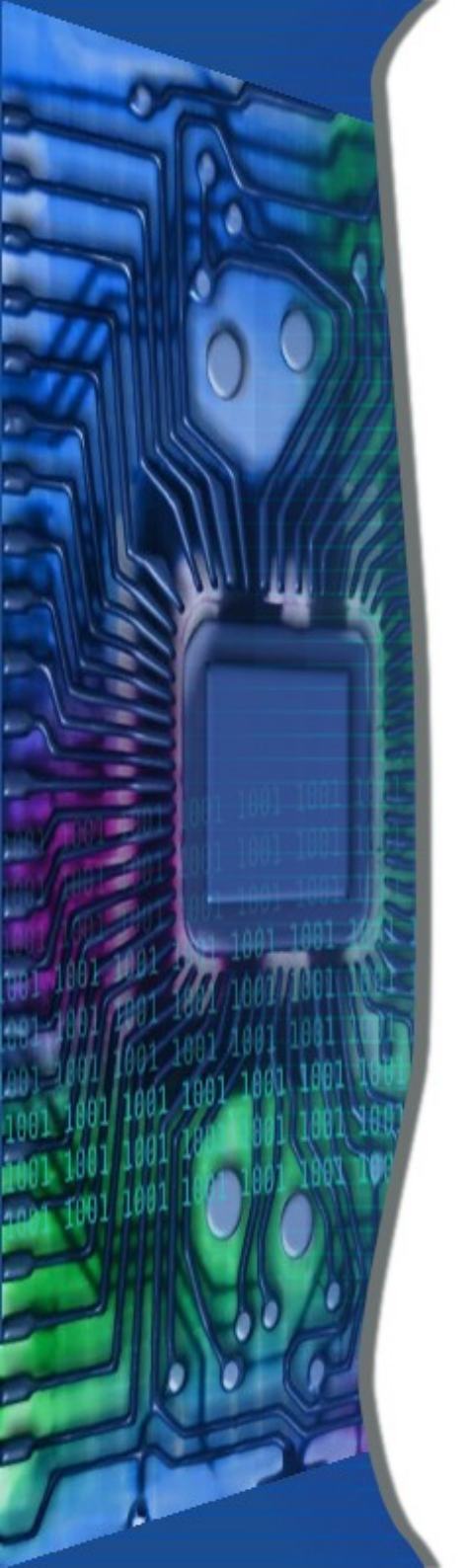

# • Disk Fragmentation

- Windows Defragment Program
  - Not Complete
- Defraggler

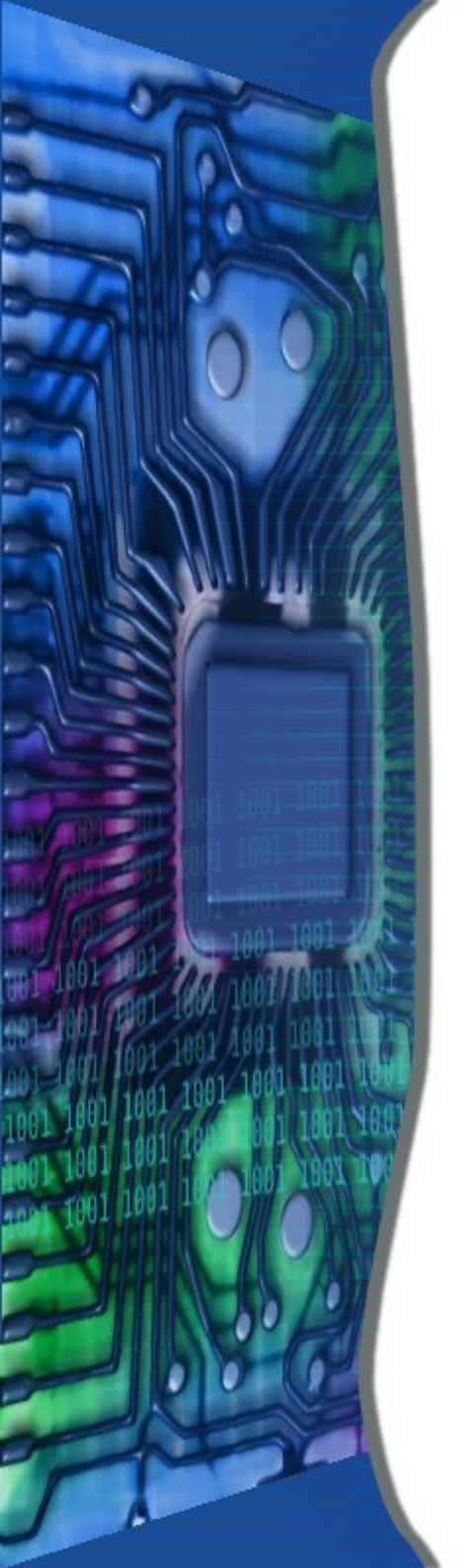

# •<u>Defraggler</u>

- Download from Site
  - See handout

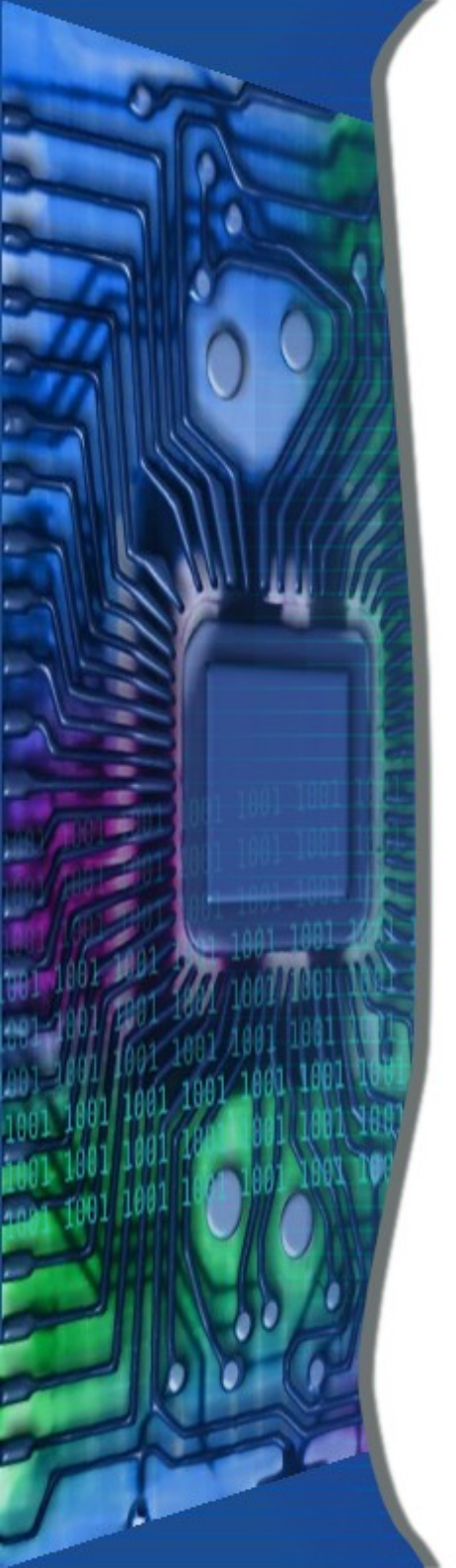

# •<u>Defraggler</u>

## Double Click Defraggler Icon

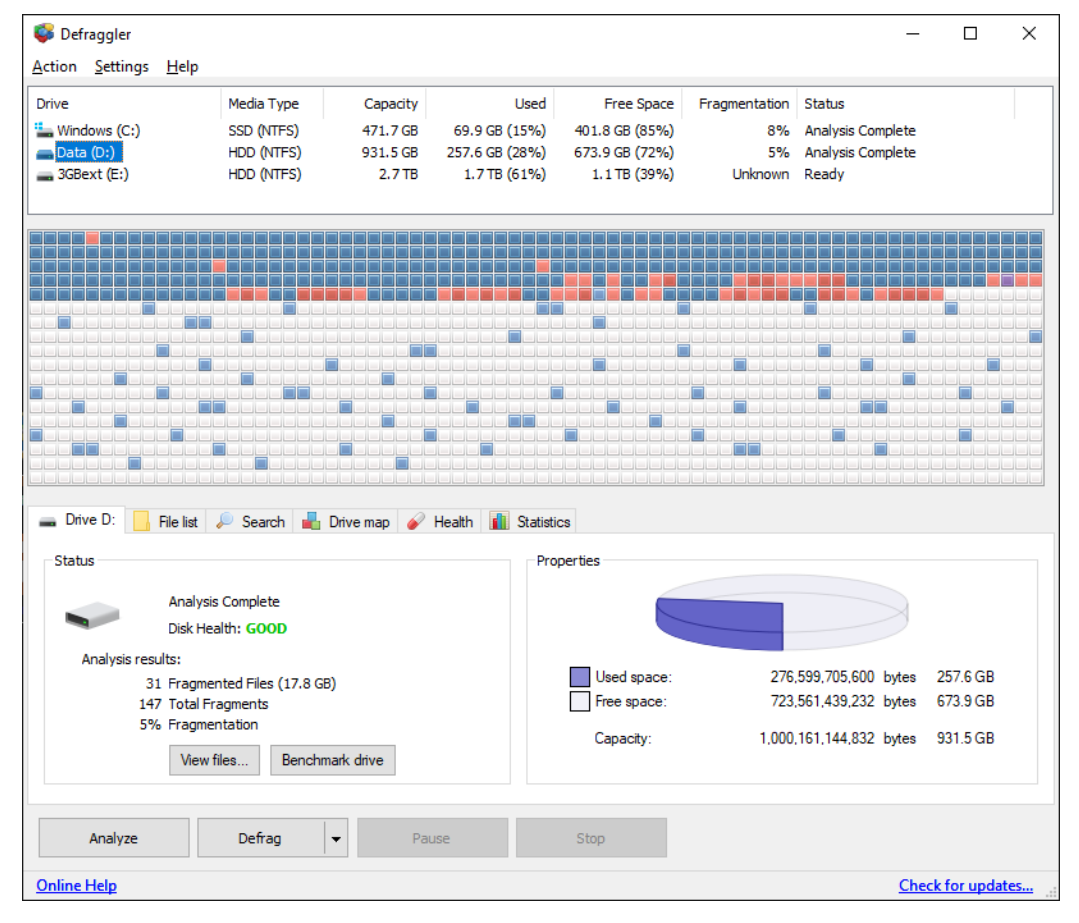

2/23/20

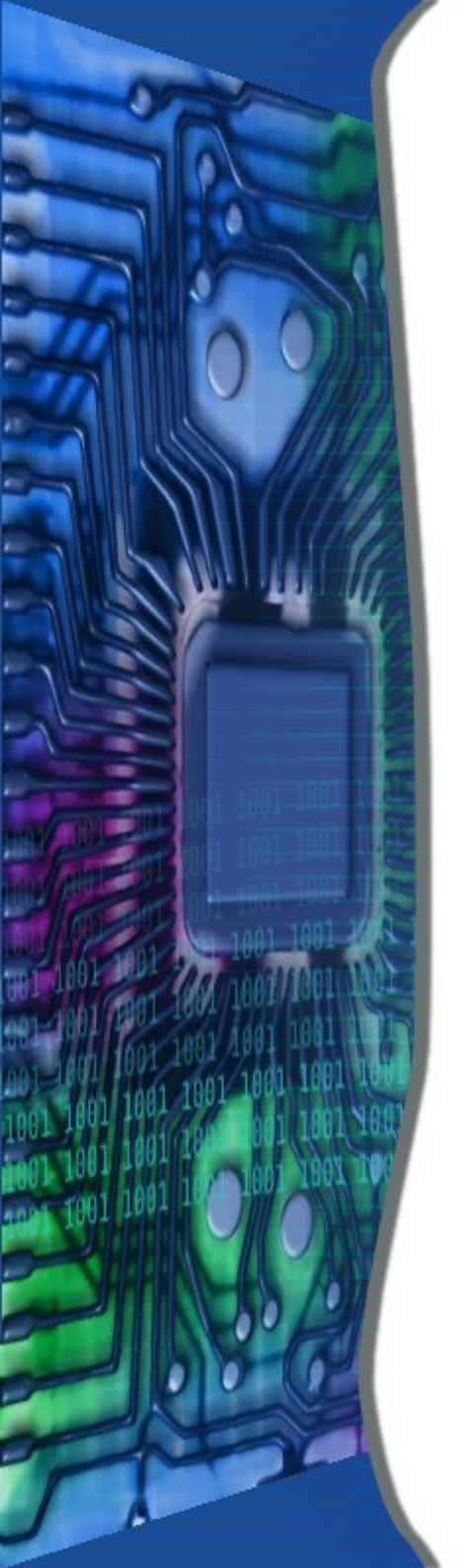

# • Disk Maintenance

- Start in Windows 7
  - Click on Computer icon
- Start in Windows 8
  - Click on File Explorer icon
- Windows 10 see Slide 26

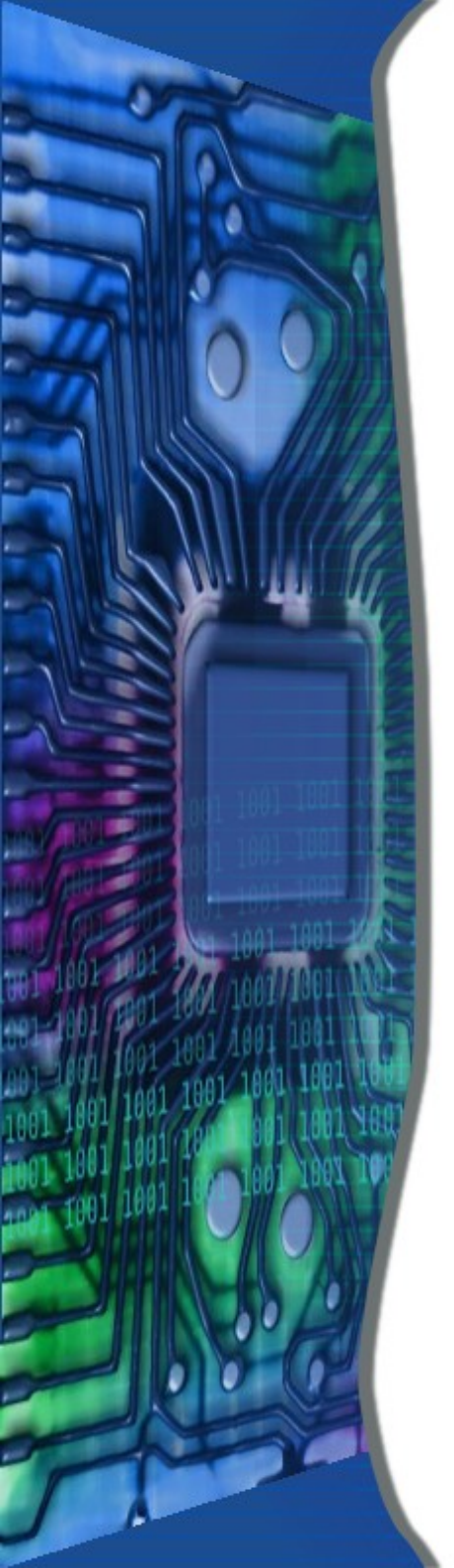

### •<u>Disk Maintenance (cont)</u> <u>Windows 7 & 8</u>

- Right Click on Local Disk (C:)
- Click on Properties
- Click on "Tools" Tab
- Click on "Check now' button
- Check both boxes

| occurry                  | Previo                               | Quota                   |         |
|--------------------------|--------------------------------------|-------------------------|---------|
| General                  | Tools                                | Hardware                | Sharing |
| Error-checking<br>This c | )<br>option will <mark>c</mark> hecł | the drive for errors.   |         |
| Y                        |                                      | Che                     | ck now  |
| Defragmentati            | on                                   |                         |         |
| This of                  | ption will defrag                    | gment files on the driv | e.      |
|                          |                                      | <u>D</u> efragme        | nt now  |
| Backup                   |                                      |                         |         |
| This o                   | ption will back                      | up files on the drive.  |         |
|                          |                                      | <u>B</u> ack            | up now  |
|                          |                                      |                         |         |
|                          |                                      |                         |         |
|                          |                                      |                         |         |

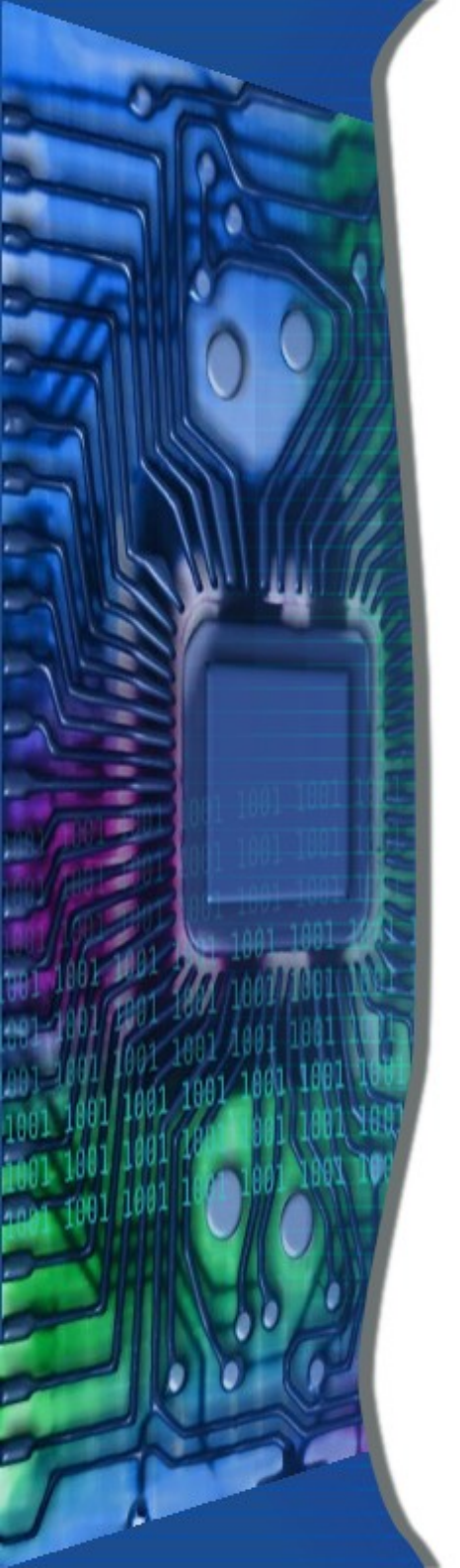

## • Disk Maintenance (cont)

- Click on Schedule disk check
- Reboot
- Disk will be checked

Note: this can take a long time

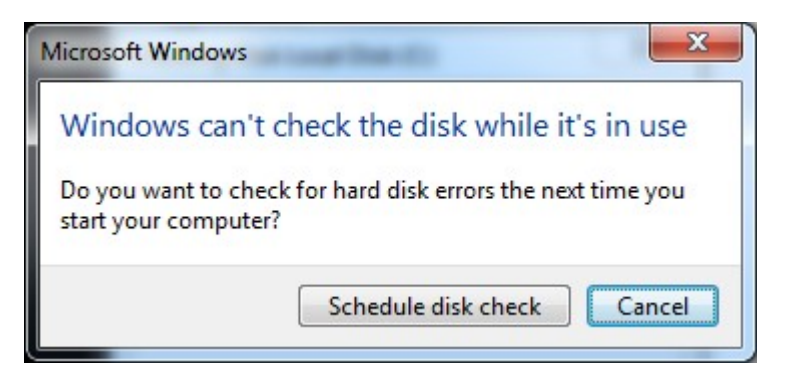

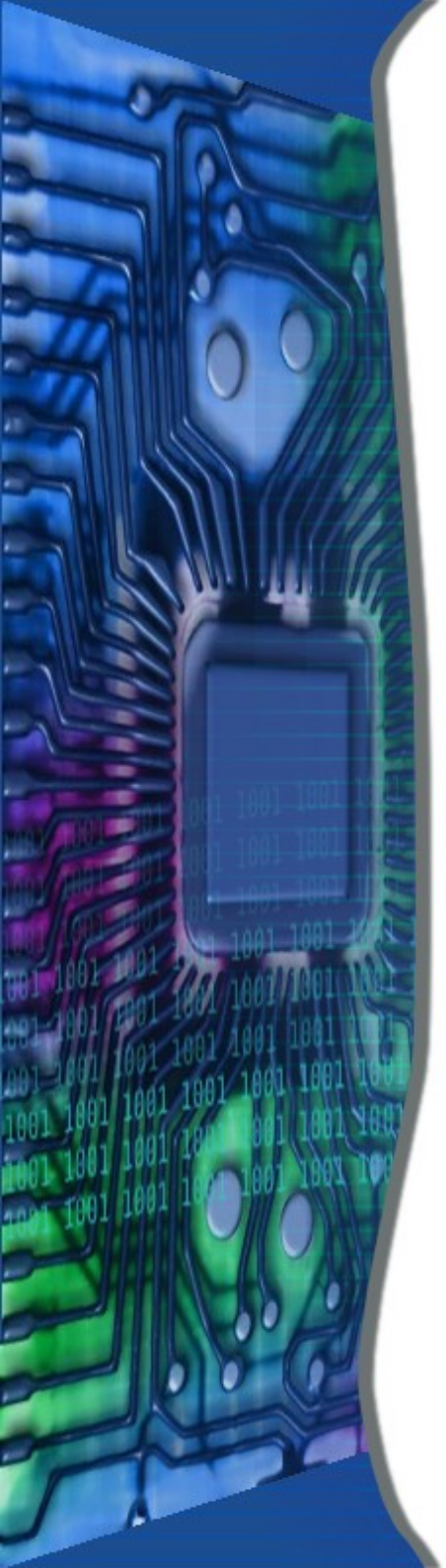

### •<u>Disk Maintenance (cont)</u> <u>Windows 10</u>

- Type cmd into the Search Box
- Right Click on "Command Prompt"
- Select "Run as Administrator"
- Type chkdsk /r /f /b c:
- Type Y
- Type exit to close box
- Reboot to check disk

Note: this can take a long time

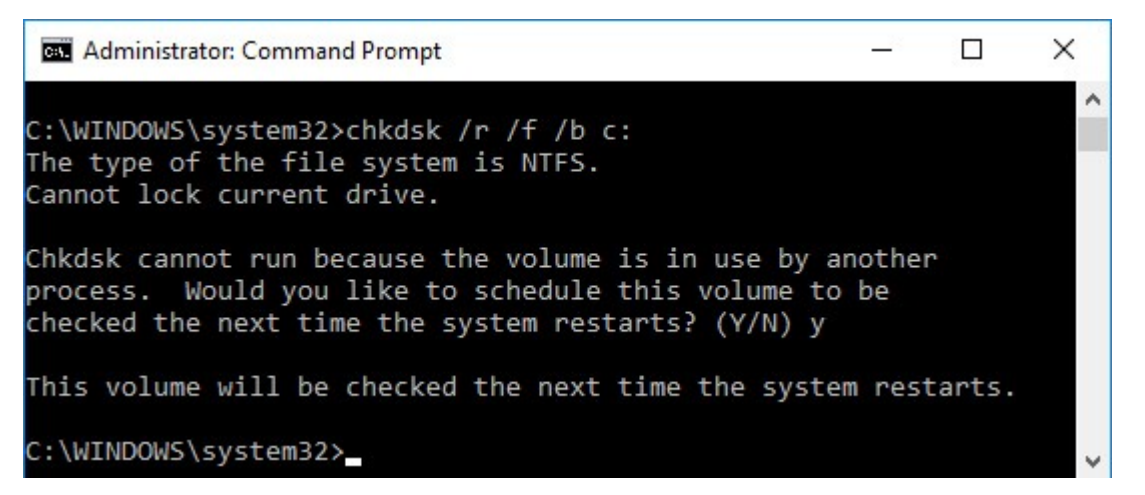

2/23/20

#### PC Maintenance Class Handout

#### **Revo Uninstaller**

http://www.revouninstaller.com/start\_freeware\_download.html

Follow instructions

#### **<u>CCleaner</u>**

Download Free version from CCleaner.com

https://www.ccleaner.com/ccleaner/download

Click on Download at the bottom of the FREE column Start install Click Customize Uncheck Add 'Run CCleaner' option to Recycle Bin Context menu Uncheck Add 'Open Ccleaner...' option to Recycle Bin Context menu Click Install Uncheck View release notes Click Run Ccleaner

#### <u>Defraggler</u>

Download Free version from CCleaner.com

#### https://www.ccleaner.com/defraggler/download

Click on Download at the bottom of the FREE column Start install Uncheck "Install Google Chrome" in lower corner Click on Customize Uncheck Add Defraggler menus to Windows Explorer Uncheck Replace Windows Disk Defragmenter Click Install Uncheck View release notes Click Run Defraggler